#### **BEMÆRK:**

#### Mange Samsung modeller kræver en reset til fabriks indstillinger, før nye kanaler kan indlæses – Se nederste i denne guide hvordan du nulstiller dit tv

Følg denne trin for trin guide til kanalsøgning på Samsung smart tv

- 1. Tryk på menu knappen på din fjernbetjening
- 2. Vælg udsendelse

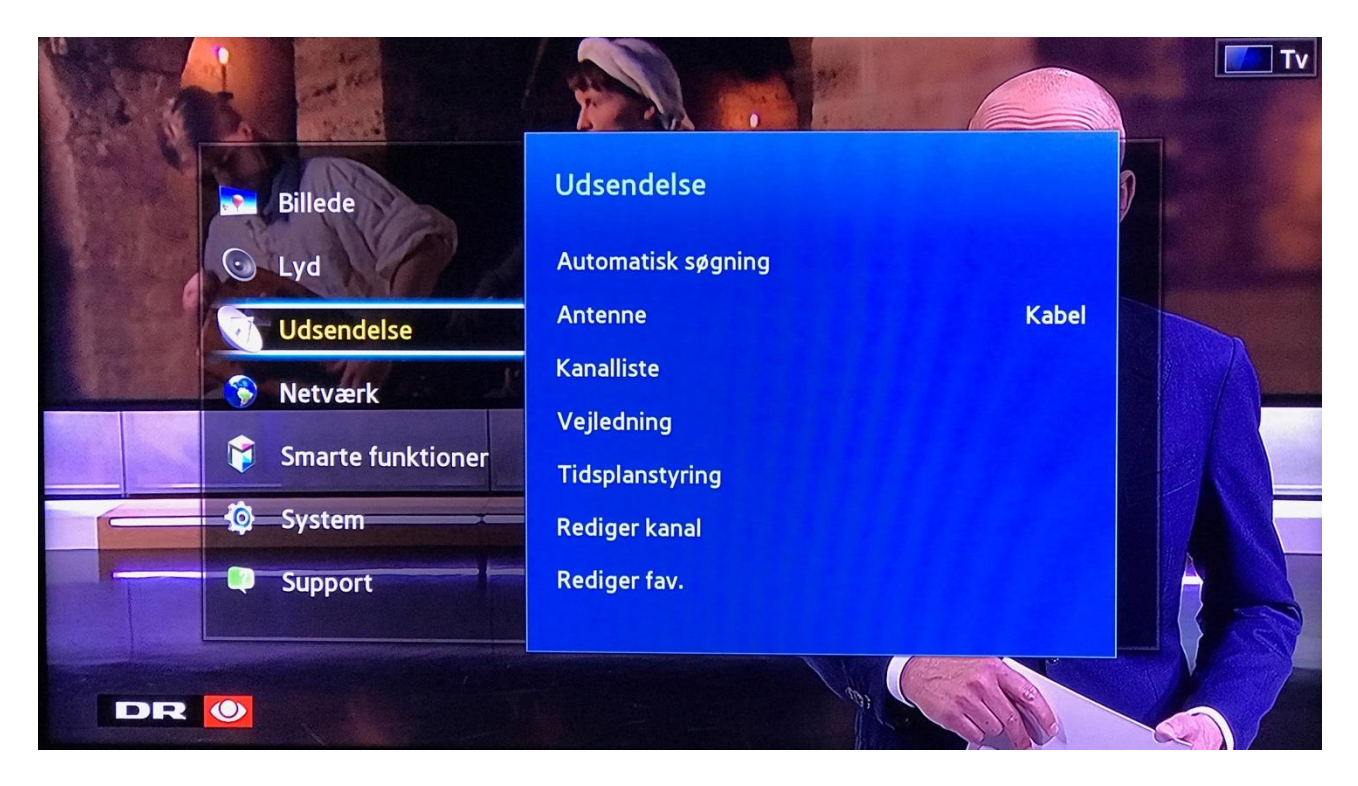

- 3. Tryk på automatisk søgning
- 4. Vælg automatisk søgning igen
- 5. Tryk start

6. Antenne – vælg kabel Kanaltype – vælg digital Operatørvalg – vælg andre

| For at få kanaler skal du v<br>nerunder og derefter væl | vælge indstillingerne<br>ge Søg. | Vælg aktuel tilsluttet<br>antenne. |
|---------------------------------------------------------|----------------------------------|------------------------------------|
| Antenne                                                 | Kabel                            |                                    |
| Kanaltype                                               | Digital                          |                                    |
| Operatørvalg                                            | Andre                            |                                    |
| Kabeltilst                                              | Kabelnetværk                     |                                    |
|                                                         | $\checkmark$                     |                                    |

7 søgetilstand – vælg hurtig

8. netværk tryk ok

| For at få kanaler skal du vælge indstillingerne<br>herunder og derefter vælge Søg. |                         | Indstil elementer for<br>netværk og kanalsignal fo<br>kanalscanning. |
|------------------------------------------------------------------------------------|-------------------------|----------------------------------------------------------------------|
| Operatørvalg                                                                       | Andre                   |                                                                      |
| Kabeltilst                                                                         | Kabelnetværk            |                                                                      |
| Søgetilstand                                                                       | Hurtig                  |                                                                      |
| Netværk                                                                            | Vælg at skifte indstil. |                                                                      |

9. Netværk – skift til manuel Netværks-ID – 100 (eller 00100) Frekvens – 143 (eller 143000) Modulation 64 QAM Symbolfrekvens – 6875

Tryk gem Dernæst søg, dit tv søger nu efter dine tv kanaler.

| erunder og de Netværk Manuel ing.<br>Dperatørvalg Frekvens 143000 KHz | kanalsignal f |
|-----------------------------------------------------------------------|---------------|
| Netværks-ID 100   Frekvens 143000 KHz                                 | ng.           |
| Frekvens 143000 KHz                                                   |               |
|                                                                       |               |
| Modulation 64 QAM                                                     |               |
| øgetilstand Symbolfrekvens 6875 KS/s                                  |               |
| letværk Nulst Gem Annuller                                            |               |

NULSTILLING AF TV TIL FABRIKSINDSTILLINGER:

# Samsung modeller 2018-2019:

Tryk på Hus knappen, vælg derefter indstillinger Bladre ned til generelt, vælg reset og indtast kode ( standard 0000 )

### Samsung modeller 2014-2017:

Tryk på menu, bladre ned til support Vælg selv diagnose, bladre ned til reset og indtast kode ( standard 0000 )

# Samsung modeller fra før 2014:

Tænd for dit tv, hold dernæst EXIT knappen nede i 12 sekunder Der kommer nu en meddelelse frem om reset af tv, vælg OK